# 上海财经大学商学院 2016 入学 MBA 预面试申请流程

1. 预面试时间安排

| 批次    | 网上报名截止 | 名单公布   | 面试时间         | 结果公布   |
|-------|--------|--------|--------------|--------|
| 第一批   | 6月14日  | 6月24日  | 6月 27/28日    | 7月8日   |
| 第二批   | 7月19日  | 7月29日  | 8月1/2日       | 8月12日  |
| 第三批   | 8月30日  | 9月9日   | 9月12/13日     | 9月23日  |
| 第四批   | 10月11日 | 10月21日 | 10 月 24/25 日 | 10月29日 |
| 第五批   | 11月22日 | 12月2日  | 12月5/6日      | 12月16日 |
| 深圳第一批 | 9月6日   | 9月16日  | 9月19/20日     | 9月30日  |
| 深圳第二批 | 10月18日 | 10月28日 | 10月31日/11月1日 | 11月11日 |

#### 2. 预面试申请流程

2.1 网上申请预面试

2016 年入学 MBA 预面试网上报名系统已开放,请考生点击上海财经大学商学院首页或 MBA 项目页面 "2016 MBA 预面试报名"链接注册申请 2016 年入学 MBA 预面试,每位考 生都需要注册申请且只能注册申请一次,考生注册成功后会生成申请编号,请牢记您的申请 编号 (M 开头+8 位数字,可在在线申请/申请项目内查看)。

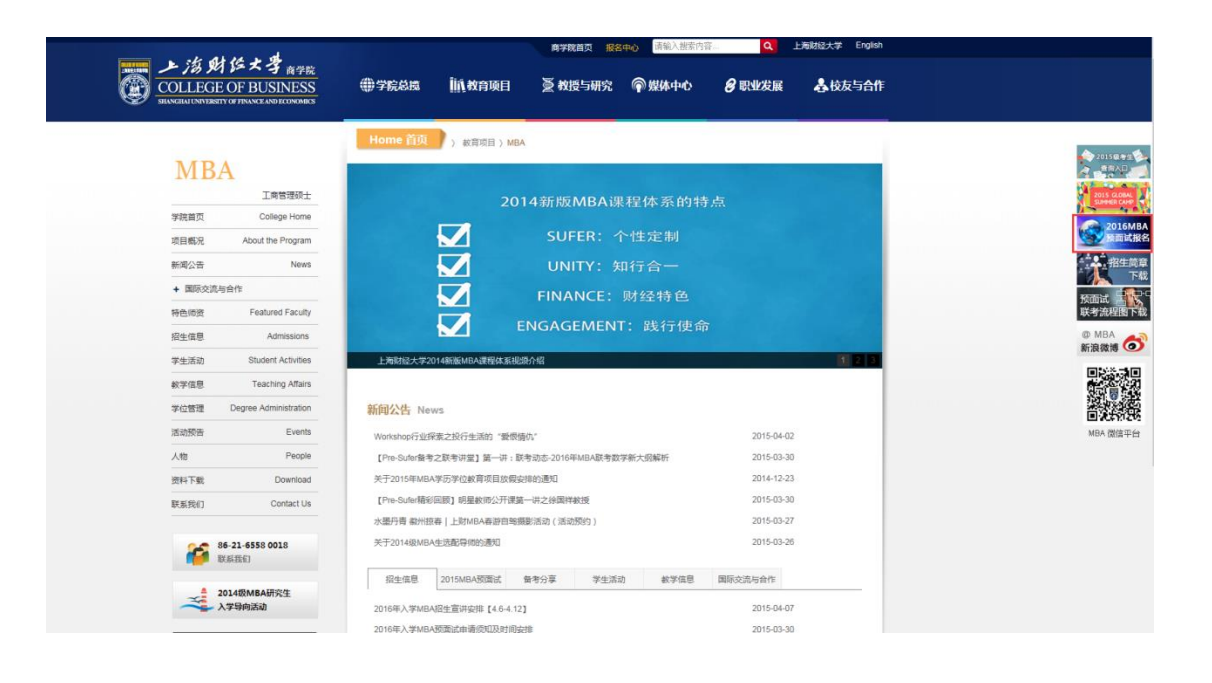

| 商学院用户中心 |                         | < 关闭当前 |
|---------|-------------------------|--------|
|         |                         |        |
|         | 登录                      |        |
|         | 邮稿/手机                   |        |
|         | 密码                      |        |
|         | 脸证明<br><b>8 9.4 3</b> : |        |
|         |                         |        |
|         | 没有账户? 注册<br>忘记密码? 找回密码  |        |
|         |                         |        |
|         |                         |        |
|         |                         |        |

☆注册并登录成功后,建议各位考生使用个人微信扫描二维码,关注上财商学院服务号(非订阅号),成功关注后,可通过短信、微信、邮件三种形式获得预面试后续安排通知。请注意:1.此二维码仅限个人微信号扫描绑定,不可用多个微信号扫描;2.如需获知更多招生通知或活动预约,请关注订阅号:上财商学院 MBA。

| 个人信息 密码修改           |                      |                                      |
|---------------------|----------------------|--------------------------------------|
| ✿ 首页                | 10121x22-34101       |                                      |
| 凿 活动预约              |                      |                                      |
| ₽ 招生信息              | 1943 (1942), 1948    | · · · · · ·                          |
| 17 在线曲道             | 122-22-24            | 5 11-12 5                            |
| A                   |                      |                                      |
| <b>A</b> 中時近最       | - 前路 - 田田            |                                      |
| ▲ 资料打印              | ET PORTADOS          |                                      |
| ▲ 备考专区              | 请使用徵信扫描二维码,关注用户中心,可接 | 10 PA                                |
| 1 账户管理              | 收预面试提醒,已预约活动提醒等通知    |                                      |
|                     |                      | <b>9 2 2 2 2 1 1 1 1 1 1 1 1 1 1</b> |
| 招生办公室:021-6558 0018 |                      |                                      |
|                     |                      |                                      |
|                     |                      |                                      |

### 2.2 预面试在线申请

"预面试选择"选项选择: 2016 年入学 MBA 预面试

"学习方式"选项可选择:在职班/全日制班/Global Program(三个项目皆需参加管理 类联考,皆为学历学位双证 MBA 项目)

| 报名者                 | Ⅲ 在线申请     |                             |            |             |          |
|---------------------|------------|-----------------------------|------------|-------------|----------|
| UNITED   STRUCT     | 背景资料       |                             |            |             |          |
| 👫 首页                | 自造项目 详细信息  | 工作经历 教育经历                   | 印小小师平 附加信言 | 1 问差调查 在线推荐 | 据复得亦     |
| <b>茴</b> 活动预约       |            | TINTO INDIA                 |            |             | JAN-DEX. |
| ₽ 招生信息              | 已招来信白      |                             |            |             |          |
| 🖸 在线申请              | 由法编号       | 商日                          | 志原         | 学习方式        | 操作       |
| A 申请进度              | HT46320153 | ×1                          | 15425      | 4-00124     | 2:4:11-  |
| 🏝 资料打印              | 所腐项目       | MBA项目                       |            |             |          |
| ▲ 备考专区              | 请选择面试      | 2016年入学MBA预面试               |            |             |          |
| ▲ 账户管理              | 请选择学习方式    | 全日制<br>在职<br>Global Program |            |             |          |
| 招生办公室:021-6558 0018 |            | olocal riogram              |            |             |          |
|                     |            | 保存并进入下一                     | <b>#</b>   |             |          |
|                     |            |                             |            |             |          |
|                     |            |                             |            |             |          |
|                     |            |                             |            |             |          |

#### 2.3 填写申请信息

申请信息包括详细信息、工作经历、教育经历、职业测评、附加信息、问卷调查、在线推荐 等,所填信息将作为预面试背景评估的依据,务必如实填写。

| 商学院用户中心             |                                                 | - |
|---------------------|-------------------------------------------------|---|
| 报名者 个人信息   密码修改     | Ⅲ 在线申请                                          |   |
|                     | 背景资料                                            |   |
| <b>書</b> 首页         |                                                 |   |
| 薗 活动预约              | 中消火日 并强阳音型 上作定历 教育定历 就过到时 的加阳音型 印度物调度 住场相夺 报名定义 |   |
| ₽ 招生信息              | 性別 ◎男〇女                                         |   |
| 12 在线中请             | 出生日期                                            |   |
| A 中请进度              | 参加全职工作年限                                        |   |
| 💄 资料打印              |                                                 |   |
| 🔒 备考专区              | 管理年限                                            |   |
| ▲ 账户管理              | 个人年收入(万)                                        |   |
|                     | 身份证号码                                           |   |
| 招生办公室:021-6558 0018 | 出生地                                             |   |
|                     | 通信地址                                            |   |
|                     | 家庭电话 (手机 或 区号-电话号码 分机号)                         |   |
|                     | atrazy##39                                      |   |
|                     | 紧急联络人姓名                                         |   |
|                     | 与紧急联络人关系 ● 夫妻 ○ 朋友 ○ 亲戚                         |   |

2.4 报名提交

所有申请资料填写完毕后,点击"报名提交",可以看到网申资料的完成情况。如需对某项 资料进行修改,可直接在"操作"栏下点击"进入"即可进入编辑页面。 申请资料完成后,请选择预面试的批次。如若修改材料,可在每批次申请截止日期之前取消 申请该批次,系统将全部保留已填写资料。修改完毕后重新选择面试批次方可视为申请成功。

| <b>背景资料</b><br>申请项目 | 详细信息   | 丁作经历                                                                                                    |                                                                                                    |                                                                                                    |                                                                                                    |                                                                                                    |                                                                                                    |                                                                                                    |                                                                                                    |
|---------------------|--------|----------------------------------------------------------------------------------------------------|----------------------------------------------------------------------------------------------------|----------------------------------------------------------------------------------------------------|----------------------------------------------------------------------------------------------------|----------------------------------------------------------------------------------------------------|----------------------------------------------------------------------------------------------------|----------------------------------------------------------------------------------------------------|----------------------------------------------------------------------------------------------------|
| 申请项目                | 详细信息   | 工作经历                                                                                                    |                                                                                                    |                                                                                                    |                                                                                                    |                                                                                                    |                                                                                                    |                                                                                                    |                                                                                                    |
| 甲间坝口                | 叶细门忌   | 1 1 5 5 7 1/1                                                                                                    | 新商店市                                                                                                    | मान्स्रकालक                                                                                                    | Bitto(言白                                                                                                    | 问题调本                                                                                                    | た純齢毒                                                                                                    | 据在提升                                                                                                    |                                                                                                    |
|                     |        |                                                                                                    | 牧自灶川                                                                                                    | RURAIT                                                                                                    | 的加卢索                                                                                                    | 时也响旦                                                                                                    | 115367年1子                                                                                                    | 取有距义                                                                                                    |                                                                                                    |
|                     |        |                                                                                                    |                                                                                                    |                                                                                                    |                                                                                                    |                                                                                                    |                                                                                                    |                                                                                                    |                                                                                                    |
| 已完成资料               | 1      |                                                                                                    |                                                                                                    |                                                                                                    |                                                                                                    |                                                                                                    |                                                                                                    |                                                                                                    |                                                                                                    |
| 序号                  | 资      | 料名称                                                                                                    |                                                                                                    | 是否必须                                                                                                    |                                                                                                    | 是否完」                                                                                                    | 咙                                                                                                    |                                                                                                    | 操作                                                                                                    |
| 1                   | 1 申请项目 |                                                                                                    | × •                                                                                                    |                                                                                                    | ×                                                                                                    | ×                                                                                                    |                                                                                                    | 进入                                                                                                    |                                                                                                    |
| 2                   | 2 详细信息 |                                                                                                    |                                                                                                    | 4                                                                                                    |                                                                                                    | ×                                                                                                    |                                                                                                    |                                                                                                    | 进入                                                                                                    |
| 3                   | I      | 作经历                                                                                                    |                                                                                                    | ×                                                                                                    |                                                                                                    | ×                                                                                                    |                                                                                                    |                                                                                                    | 进入                                                                                                    |
| 4                   | 教      | 育经历                                                                                                    |                                                                                                    | ~                                                                                                    |                                                                                                    | ×                                                                                                    |                                                                                                    |                                                                                                    | 进入                                                                                                    |
| 5                   | 职      | 业测评                                                                                                    |                                                                                                    | ×                                                                                                    |                                                                                                    | ~                                                                                                    |                                                                                                    |                                                                                                    | 进入                                                                                                    |
| 6                   |        | 附加信息                                                                                                    |                                                                                                    | *                                                                                                    | * 🗸                                                                                                    |                                                                                                    |                                                                                                    |                                                                                                    | 进入                                                                                                    |
| 7 问卷调查              |        |                                                                                                    | 1                                                                                                    |                                                                                                    | ~                                                                                                    |                                                                                                    |                                                                                                    | 进入                                                                                                    |                                                                                                    |
| 8 在线推荐              |        |                                                                                                    |                                                                                                    | <b>v</b>                                                                                                    |                                                                                                    | ×                                                                                                    |                                                                                                    |                                                                                                    | 进入                                                                                                    |
| 已完成申请               | ä      |                                                                                                    |                                                                                                    |                                                                                                    |                                                                                                    |                                                                                                    |                                                                                                    |                                                                                                    |                                                                                                    |
| 申请名称                |        |                                                                                                    |                                                                                                    | 说                                                                                                    | 明                                                                                                    |                                                                                                    | 操作                                                                                                    |                                                                                                    |                                                                                                    |
| 请选择已                | 申请的预面试 | 2016年入                                                                                                    | 学MBA预面试                                                                                                    | ~                                                                                                    |                                                                                                    |                                                                                                    |                                                                                                    |                                                                                                    |                                                                                                    |
| 请选择                 | 顾申请的批次 | <mark>2016年入</mark><br>2016年入                                                                                                    | 学MBA第一批<br>学MBA第二批                                                                                                    | 预面试<br>预面试                                                                                                    |                                                                                                    |                                                                                                    |                                                                                                    |                                                                                                    |                                                                                                    |
|                     |        | 提交                                                                                                    |                                                                                                    |                                                                                                    |                                                                                                    |                                                                                                    |                                                                                                    |                                                                                                    |                                                                                                    |
|                     | 已完成变到  | PR-B       第         1       申         2       详         3       丁         4       数         5       职         6       附         7       问         8       在         日志成申請       中         申请名称       計         请选择已申请的预面请       計 | 日完成变料       修号     资料名称       1     申请项目       2     详细信息       3     工作经历       4     教育经历       5     职业咖啡       6     附加信息       7     问卷调查       8     在线推荐       Brack###       Brack###       #書名称       申请名称     2016年A       演选择预申请的批示     2016年A       2016年A     2016年A | 中語項目       除号     資料名称       1     申請項目       2     详细信息       3     工作经历       4     教育经历       5     职业测评       6     附加信息       7     问聲调畫       8     在线推荐       已完成申請       申请名称       请选择已申请的预示[]     2016年入学MBA版目號       第选择预申请的批求     2016年入学MBA版目號 | 中市の目       上日の次         1       中市の目       ・         2       洋地信息       ・         3       工作经历       ・         4       教育经历       ・         5       职业例汗       ・         6       附加信息       ・         7       问巻调査       ・         8       在线维芽       ・         Chick中请         中诸名称       2016年入学MBA预回版       ・         游选择货申请的预面就       2016年入学MBA第二批预面就       1016年入学MBA第二批预面就 | 応応或項目     近名の次       加     申请项目     ・       1     申请项目     ・       2     洋畑信息     ・       3     工作処万     ・       4     教育公万     ・       5     职业则評     ・       6     附加信息     ・       7     问卷调查     ・       8     在线推荐     ・       CPErketpia       中请名称     2016年入学MBA预回试       減法择预申请的批加     2016年入学MBA预回试       2016年入学MBA预二批预回试     ・ | 応応       変料名称       星石必須       星石の須         1       申请项目       ・       ・       ・       ・       ・       ・       ・       ・       ・       ・       ・       ・       ・       ・       ・       ・       ・       ・       ・       ・       ・       ・       ・       ・       ・       ・       ・       ・       ・       ・       ・       ・       ・       ・       ・       ・       ・       ・       ・       ・       ・       ・       ・       ・       ・       ・       ・       ・       ・       ・       ・       ・       ・       ・       ・       ・       ・       ・       ・       ・       ・       ・       ・       ・       ・       ・       ・       ・       ・       ・       ・       ・       ・       ・       ・       ・       ・       ・       ・       ・       ・       ・       ・       ・       ・       ・       ・       ・       ・       ・       ・       ・       ・       ・       ・       ・       ・       ・       ・       ・       ・       ・       ・       ・       ・       ・       ・       ・       ・       ・       ・ | 砂ワ       数和名称       最石必須       配名元成         1       申請项目       ●       ●       ●         2       详细信息       ●       ●       ●         3       工作经万       ●       ●       ●         4       教育经万       ●       ●       ●         5       职业则评       ●       ●       ●         6       附加信息       ●       ●       ●         7       问巻调畫       ●       ●       ●         7       问巻调畫       ●       ●       ●         8       在线推琴       ●       ●       ●         8       在线推琴       ●       ●       ●         10/5年人学MBA预画试       ●       ●       ●       ●         10/5年人学MBA预画试       ●       ●       ●       ●         10/5年人学MBA预画试       ●       ●       ●       ●         10/5年人学MBA強二批預画試       ●       ●       ●       ●       ●         10/5年人学MBA強二批預画試       ●       ●       ●       ●       ●       ●       ●       ●       ●       ●       ●       ●       ●       ●       ●       ●       ●       ●       ●       ● | 砂ワ       変料名称       星石必須       星石完成         1       申請项目       ・       ・       ・         2       详细信息       ・       ・       ・         3       工作经万       ・       ・       ・         4       秋宵经万       ・       ・       ・         5       职业则评       ・       ・       ・         6       附加信息       ・       ・       ・         7       问卷调畫       ・       ・       ・         8       在线推荐       ・       ・       ・         日       「近信年入学MBA预面试       「       ●       ●         前选择预申请的放面試       2016年入学MBA预面试       「       ●       ●         「該店       「       「       「       ●       ●       ●       ●       ●       ●       ●       ●       ●       ●       ●       ●       ●       ●       ●       ●       ●       ●       ●       ●       ●       ●       ●       ●       ●       ●       ●       ●       ●       ●       ●       ●       ●       ●       ●       ●       ●       ●       ●       ●       ●       ●       ●       ●       ●< |

#### 2.5 申请进度查询

## 考生可点击左栏"申请进度"查看自己的预面试网申进度。

| 个人信息 密码修改           |      |               |         |                |        |              |        |      |  |
|---------------------|------|---------------|---------|----------------|--------|--------------|--------|------|--|
|                     | II 2 | 2016年入学MBA预面记 | đ       |                |        |              |        |      |  |
| <b>件</b> 首页         | 序号   | 进程            | 内容      |                |        |              |        | 是否完成 |  |
| 薗 活动预约              | 1    | 在线申请          | 报名表未完成, | <b>清填写</b> 报名表 |        |              |        | *    |  |
| ₿ 招生信息              | 2    | 预面试时间安排       | 批次      | 网上报名截止         | 名单公布   | 面试时间         | 结果公布   | *    |  |
| ② 在线申请              |      |               | 第一批     | 6月14日          | 6月24日  | 6月27/28日     | 7月8日   |      |  |
| a within            |      |               | 第二批     | 7月19日          | 7月29日  | 8月1/2日       | 8月12日  |      |  |
| A 甲頭进展              |      |               | 第三批     | 8月30日          | 9月9日   | 9月12/13日     | 9月23日  |      |  |
| ▲ 资料打印              |      |               | 第四批     | 10月11日         | 10月21日 | 10月24/25日    | 10月29日 |      |  |
| ▲ 备考专区              |      |               | 第五批     | 11月22日         | 12月2日  | 12月5/6日      | 12月16日 |      |  |
| ▲ 账户管理              |      |               | 深圳第一批   | 9月6日           | 9月16日  | 9月19/20日     | 9月30日  |      |  |
|                     |      |               | 深圳第二批   | 10月18日         | 10月28日 | 10月31日/11月1日 | 11月11日 |      |  |
| 招生办公室:021-6558 0018 |      |               |         |                |        |              |        |      |  |
| Printer d an and    | 3    | 背景评估          |         |                |        |              |        | ×    |  |
|                     | 4    | 预面试资格         |         |                |        |              |        | ×    |  |
|                     | 5    | 预面试结果         |         |                |        |              |        | *    |  |
|                     | 6    | 复试资料送达情况      |         |                |        |              |        | *    |  |
|                     | 7    | 公布拟录取名单       |         |                |        |              |        | *    |  |
|                     | 8    | 录取通知书         |         |                |        |              |        | *    |  |
|                     |      |               |         |                |        |              |        |      |  |

#### 2.6 资料打印

获取预面试资格的考生在预面试当天需携带郑重声明和面试席卡,郑重声明需手写姓名和日期。点击左栏"资料打印",即可打印郑重声明和席卡。

|                     | 预面试当天需携带郑重声明和面试成卡,郑重声明要手写姓名和日期                                                                                                    |
|---------------------|----------------------------------------------------------------------------------------------------|
| ♠ 颜                 |                                                                                                    |
| 箇 活动预约              |                                                                                                    |
| ■ 初片信白              | 我自愿申单上面则经元子2016年MBA子历子业数算项目,同意升量与所有余款。我保证在中南信息中所提与时信息具实,准确。对经及未及现有<br>何造假行为,愿意接受上海财经大学的处理,取消人学资格。我已知晓一切项目相关信息及通知都以上海财经大学商学院官方网站内容为准。                                                                                                    |
| ■ 而主協惑 ☑ 在线申请       | I voluntarily apply for the MBA Program of Shanghai University of Finance and Economics in 2016. I agree and comply with all the provisions. I<br>hereby certify that to the best of my knowledge all information filled in is true. I understand that any false or inaccurate information may result<br>discussion of the MBA released information of the Congenie Chaos informed that all the MBA released information |
| A 申请进度              | notices are subject to the official website of College of Business, Shanghai University of Finance and Economics.                                                                                                    |
| <b>昌</b> 资料打印       |                                                                                                    |
| ▲ 备考专区              |                                                                                                    |
| ▲ 账户管理              | 姓名:<br>申请编号: M17014212                                                                                                    |
|                     | 签名:                                                                                                    |
| 招生办公室:021-6558 0018 | 日期:                                                                                                    |
|                     |                                                                                                    |
|                     |                                                                                                    |
|                     |                                                                                                    |

#### 2.7 账户管理

考生务必填写好正确的手机号及邮箱地址,并扫描微信二维码。我们会通过短信、微信、邮件三种形式告知考生预面试相关通知。

| <b>骨</b> 首页 |                     |  |
|-------------|---------------------|--|
| 置 活动预约      |                     |  |
| ■ 招生信息      | 提醒方式 🗹 邮件 🗹 短信 🗹 微信 |  |
| ② 在线申请      |                     |  |
| A 申请进度      |                     |  |
| ▲ 资料打印      |                     |  |
| ▲ 备考专区      |                     |  |
| ▲ 账户管理      |                     |  |
|             |                     |  |